#### EMF SPRINT #2 SCOREKEEPERS

#### INTRO

If you have kept score on Squabbit before, this will be a piece of cake. But pay special attention to how to deal with crashes on the app.

## SETUP

Make sure Squabbit app is downloaded on your phone and is updated to current version.

Select EMF Sprint #2 on the first page that opens.

Select Leaderboard from the menu in the middle of the page.

In the R1 column, tap the green circle with the white triangle. The one next to your Majors ID.

## SCORING

Tap the "+" for the first hole to get started entering scores. **Enter gross scores only**. Net scores will be figured out by the app. [To temporarily view net scores, you can tap the Net button near the top. This might help with figuring out if a crash happened.] The app should automatically move to the second hole. If not, tap on the leftmost "+" sign for hole #2 and keep going. Don't worry, mistakes can be corrected at any point on this page.

<u>CRASH</u>: Keep a close eye out for big scores on a hole. If any player in your group makes a net triple bogey (or worse!) on the first two holes or the last two holes OR a net quadruple bogey (or worse) on any hole in between, they have crashed! For a crash, enter their actual gross score for the hole on which the crash occurred. Thereafter, enter a score of 10 for each of the crashed player's remaining holes.

<u>COURSE LIMITS</u>: You do not have to keep track course limits violations. Any penalties will be figured out after the round is over.

# IN SUMMARY

Enter gross scores only.

Keep an eye out and record crashes properly.

Text or call 630-222-0602 to fix problems.